## **Capture WSP Intervention**

- 1. Click Interventions- E.g. WSP or ATR, fill in the information.
- 2. Create a new Intervention and save it
- 3. Then click to Create New Class
- 4. Choose intervention e.g.- 1- Recruitment
- 5. Choose Class Name e.g. 1
- 6. Intervention Status will be Planned if is WSP only and Achieved and Enrolled for ATR
- 7. Click Save.

| dministrat | LMIS - Capture WSP Intervention | on                           |                                   |                    |                              |                   |  |  |
|------------|---------------------------------|------------------------------|-----------------------------------|--------------------|------------------------------|-------------------|--|--|
| Intervent  |                                 | WSP                          |                                   |                    |                              |                   |  |  |
| EMPLOY     | Intervention No. :              |                              | Intervention Title :              |                    |                              |                   |  |  |
|            | Band Level :                    | type and/or select 🚽         | Intervention Type :               | type and/or select |                              | -                 |  |  |
|            | Intervention Level :            | Band Level value is required | Intervention Cost :               | 0                  | SAQA ID. :                   |                   |  |  |
|            | Invoice No. :                   |                              | No. of staff that received the    | 0                  | Duration of training(Days) : | 0                 |  |  |
|            | Accreditation No. :             |                              | training :<br>Training Provider : |                    |                              |                   |  |  |
| The<br>Not | ETQE :                          | type and/or select           |                                   |                    |                              |                   |  |  |
|            | Offered Externally ? :          |                              | PIVOTAL ?:                        |                    | Apply Discretionary ? :      | viscretionary ? : |  |  |
|            | Supporting Documents :          | SELECT FILES                 |                                   |                    |                              |                   |  |  |
|            | Create Date :                   | 0001-01-01                   |                                   |                    | Last Update Date :           |                   |  |  |
|            | Create User :                   |                              |                                   |                    | Last Update User :           |                   |  |  |
|            |                                 |                              |                                   |                    |                              |                   |  |  |
|            |                                 |                              |                                   |                    |                              | Save Cancel       |  |  |
|            |                                 |                              | Document Name                     |                    | - Verified -                 | Remediation -     |  |  |

|                                                                                            |                                                                                            |                                                                       |                                  | Log O                                |
|--------------------------------------------------------------------------------------------|--------------------------------------------------------------------------------------------|-----------------------------------------------------------------------|----------------------------------|--------------------------------------|
|                                                                                            |                                                                                            |                                                                       | Logged on as: QuadrantSystem2019 | User Type: Skills Development Facili |
| terventions                                                                                |                                                                                            |                                                                       |                                  |                                      |
|                                                                                            | COMPLETED AND PLANNED DOCUMENTS SUBMIT                                                     |                                                                       |                                  |                                      |
|                                                                                            | WSP and AT                                                                                 | R Submission for 2020 / 2021                                          |                                  |                                      |
| Add Intervention Delete All Inter                                                          | ventions Create New Class                                                                  | Download Addend                                                       | lum C Export                     |                                      |
|                                                                                            |                                                                                            |                                                                       |                                  |                                      |
|                                                                                            |                                                                                            |                                                                       |                                  |                                      |
| The orid below details all of the interve                                                  | ntions considered in the WSP/ATR for L800777262 - NAN                                      | K IT SOLUTIONS.                                                       |                                  |                                      |
| Not<br>LMIS - Create New Intervention                                                      | Class                                                                                      |                                                                       |                                  |                                      |
|                                                                                            |                                                                                            |                                                                       |                                  |                                      |
| Class Name :                                                                               | 1                                                                                          | Intervention :                                                        | 1 - Recruiment 360               |                                      |
|                                                                                            |                                                                                            |                                                                       |                                  |                                      |
| Appointment Section :                                                                      | Section 18.1                                                                               | - Intervention Status:                                                | Planned                          | •<br>•                               |
| Appointment Section :<br>Learning Mode :                                                   | Section 18.1<br>Face to Face Instruction                                                   | ✓ Intervention Status:                                                | Planned                          | •                                    |
| Appointment Section :<br>Learning Mode :<br>Start Date :                                   | Section 18.1<br>Face to Face Instruction<br>2020-04-01                                     | Intervention Status:     End Date :                                   | Planned 2021-03-31               | •                                    |
| Appointment Section:<br>Learning Mode:<br>Start Date:                                      | Section 18.1<br>Face to Face Instruction<br>2020-04-01                                     | Intervention Status:     End Date:                                    | Planned 2021-03-31               | · ·                                  |
| Appointment Section:<br>Learning Mode:<br>Start Date:                                      | Section 18.1<br>Face to Face Instruction<br>2020-04-01                                     | Intervention Status: End Date:                                        | Planned<br>2021-03-31            | •                                    |
| Appointment Section:<br>Learning Mode:<br>Start Date:<br>Create Date :                     | Section 18.1<br>Face to Face Instruction<br>2020-04-01<br>2020-02-05                       | Intervention Status: End Date: Last Update Date:                      | Planned<br>2021-03-31            | •                                    |
| Appointment Section :<br>Learning Mode :<br>Start Date :<br>Create Date :<br>Create User : | Section 18.1<br>Face to Face Instruction<br>2020-04-01<br>2020-02-05<br>QuadrantSystem2019 | Intervention Status: End Date: Last Update Date: Last Update User:    | Planned<br>2021-03-31            |                                      |
| Appointment Section:<br>Learning Mode :<br>Start Date :<br>Create Date :<br>Create User :  | Section 18.1<br>Face to Face Instruction<br>2020-04-01<br>2020-02-05<br>QuadrantSystem2019 | Intervention Status:  End Date:  Last Update Date:  Last Update User: | Planned<br>2021-03-31            |                                      |

**Enrol Intervention Class** 

- 1. Scroll down and click Enrol Class. (This is where you will Enrol Employees to the Classes as per the Intervention attended.
- 2. Select Employees Enrolled on an Employee Button,
- 3. Employee will be loaded, the save.

| Class Name :          | Civil Designer Training |                 | Intervention :<br>Learning Mode : |   | 311201 - CIVIL ENGINEERING TECHNICIAN |            |            |      |
|-----------------------|-------------------------|-----------------|-----------------------------------|---|---------------------------------------|------------|------------|------|
| Intervention Status   | Achieved                | Mixed Mode      |                                   |   |                                       |            |            |      |
| Appointment Section : | Section 18.1            | Start Date :    | 2019-04-01                        | Ċ |                                       | End Date : | 2019-05-22 | Ċ    |
| Employee :            | type and/or select      |                 |                                   |   |                                       |            |            |      |
| ol Employee           |                         |                 |                                   |   |                                       |            |            | Canc |
|                       |                         | Employee ID No. | First Name                        |   | Ŧ                                     | Last Name  |            | ŀ    |
|                       |                         |                 |                                   |   |                                       |            |            |      |